# AA Global Language Services Ltd.

Telephone & Video Interpreting Guide

Using the Portal

- Step 1: Click on the telephone icon in top right corner. A caller app will pop up
- Step 2: Click "Scheduled"

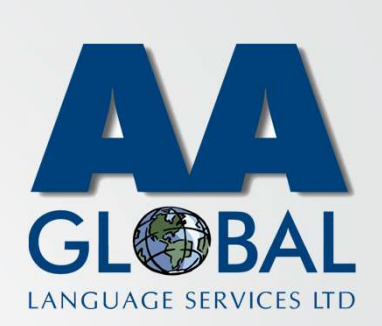

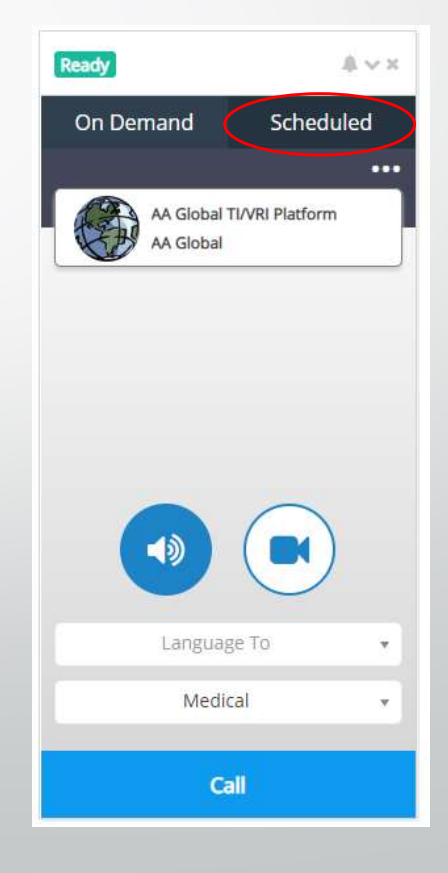

- Step 1: Click on the telephone icon in top right corner. A caller app will pop up
- Step 2: Click "Scheduled"
- Step 3: Select the assignment you want to join from the list.

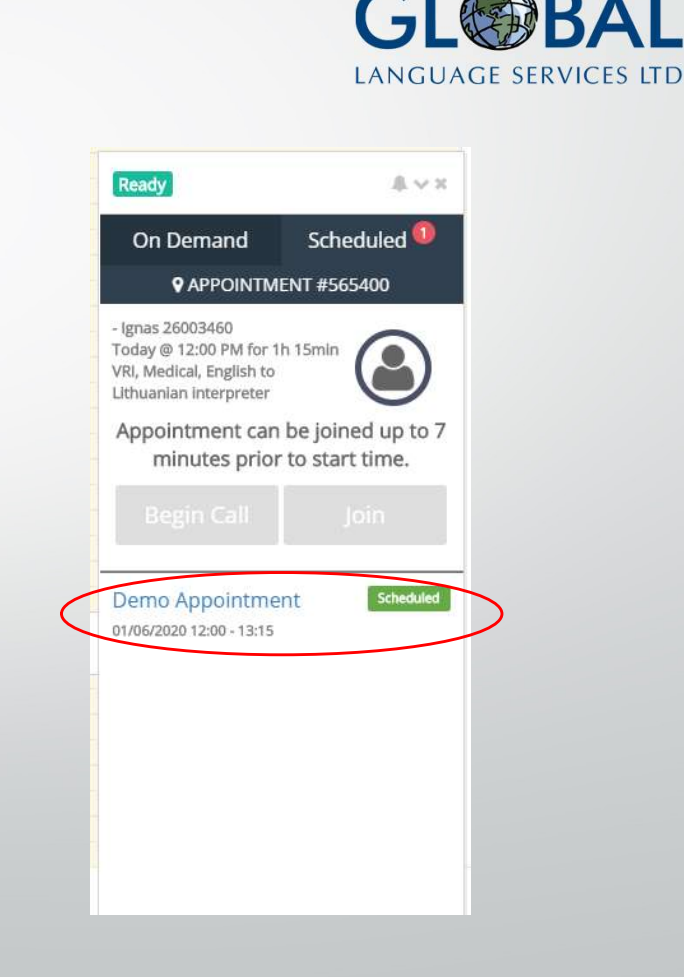

- Step 1: Click on the telephone icon in top right corner. A caller app will pop up
- Step 2: Click "Scheduled"
- Step 3: Select the assignment you want to join from the list.
- Step 4: You can join the waiting room up to 7 minutes prior to the meeting by clicking "Join"

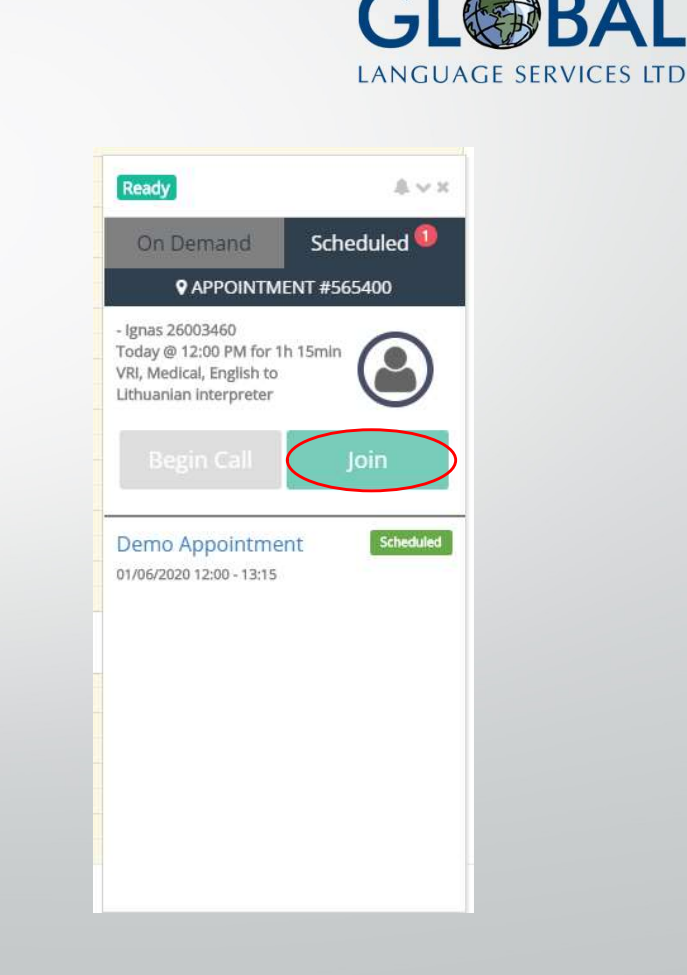

- Step 1: Click on the telephone icon in top right corner. A caller app will pop up
- Step 2: Click "Scheduled"
- Step 3: Select the assignment you want to join from the list.
- Step 4: You can join the waiting room up to 7 minutes prior to the meeting by clicking "Join"
- Step 5: When you and the interpreter joins the waiting room you will be able to start the call by clicking "Begin Call"

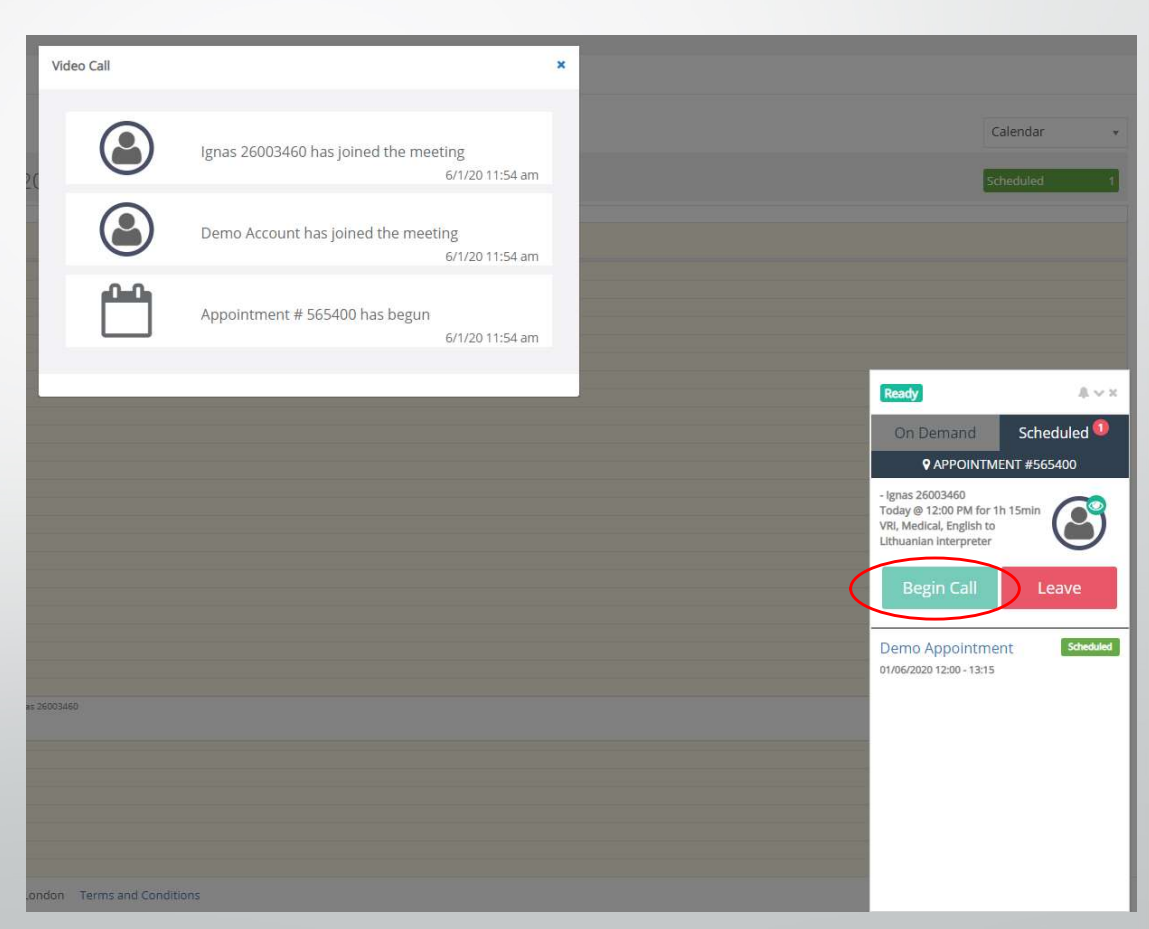

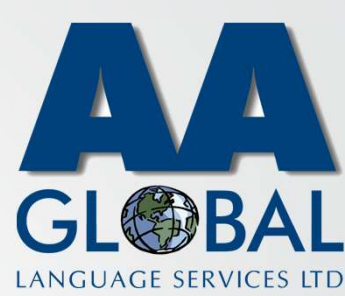